## Inhaltsverzeichnis

| Installationsprozess |  | . 1 |
|----------------------|--|-----|
|----------------------|--|-----|

Last update: 2019/04/13 start:linux:host-unlimited.de:installationsprozes https://jmz-elektronik.ch/dokuwiki/doku.php?id=start:linux:host-unlimited.de:installationsprozes&rev=1555161826 15:23

# Installationsprozess

Bei einem gemieteten Linux Virtual-Server kann es nötig sein den Installationsprozess nochmals durchzuführen. Dieses Beispiel dient der Dokumentation meines Virtual-Servers. Alle Befehle und Kommandos werden in der SSH-Konsole PuTTY eingegeben.

**Einschränkung:** Bei Ubuntu 16 wird nach einem *sudo apt-get update* und *sudo apt-get upgrade* der SSH-Sever (OpenSSH) startet nach einem Reboot nicht mehr.

Folgende Installationsschritte wurden ausgeführt.

| 1.<br>2. | passwd<br>sudo -s                                                                   | #<br># | Root Passwort ändern.<br>Root Rechte erlangen |
|----------|-------------------------------------------------------------------------------------|--------|-----------------------------------------------|
| 3.       | apt-get update                                                                      | #      | Software-DB updaten                           |
| 4.       | apt-get install htop                                                                | #      | HIOP Programm                                 |
|          | installieren. (Task, CPU-Last, MEM-Last, .                                          | •••    |                                               |
| 5.       | apt-get install mariadb-server installieren                                         | #      | Maria-DB Server und Client                    |
| 6.       | <pre>sudo mysql_secure_installation [Maria DB konfiguriance]</pre>                  | #      | Konfigurieren von Maria-DB                    |
| -        | [Maria-DB Konigurieren]                                                             | .,     |                                               |
| 7.       | sudo mysql -u root                                                                  | Ŧ      | Einloggen in Maria-DB                         |
| _        | (mysql)                                                                             |        |                                               |
| 8.       | CREATE DATABASE nextcloud;                                                          | #      | Datenbank anlegen                             |
| 9.       |                                                                                     | #      | User mit passwort                             |
|          | erstellen                                                                           |        |                                               |
| 10.      | CREATE USER 'nextcloud'@'localhost' IDENTI                                          | FI     | ED BY 'yaq\$123\$EDC';                        |
| 11.      |                                                                                     | #      | Rechte für user nextcloud                     |
|          | einrichten                                                                          |        |                                               |
| 12.      | <pre>GRANT ALL ON nextcloud.* T0 'nextcloud'@'l 'password' WITH GRANT OPTION;</pre> | 00     | alhost' IDENTIFIED BY                         |
| 13.      | FLUSH PRIVILEGES;                                                                   | #      | Änderungen speichern                          |
| 14.      | EXIT;                                                                               | #      | ausloggen.                                    |
| 15.      | apt-get install php                                                                 | #      | Installation von PHP                          |

#### Maria-DB konfigurieren

- 1. Enter current password for root (enter for none): Enter
- 2. Set root password? [Y/n]: N
- 3. Remove anonymous users? [Y/n]: Y
- 4. Disallow root login remotely? [Y/n]: Y
- 5. Remove test database and access to it? [Y/n]: Y
- 6. Reload privilege tables now? [Y/n]: Y

### **Postfix Configuration**

Während der Installation wird auch die Postfix-Configuration gestartet. Hier lässt sich der Mail-Server einstellen. Um keine Änderungen vorzunehmen wählt man wie in diesem Beispiel **"no** configuration".

| No configurat                                    | ion:                                                          | ×     |
|--------------------------------------------------|---------------------------------------------------------------|-------|
| Should be ch                                     | osen to leave the current configuration unchanged.            | ×     |
| Internet site                                    | :<br>                                                         | ×     |
| Mail is sent                                     | and received directly using SMIP.                             | ×     |
| Internet with                                    | Smartnost:                                                    | ×     |
| mail is rece                                     | Autoping mail is cont using a cmartheat                       | Č     |
| Satollito cuc                                    | . outgoing mail is sent using a smarthost.                    | Õ     |
| All mail is                                      | cent to another machine called a 'smarthest' for delivery     | 0     |
| Local onlu:                                      | sent to another machine, carred a smallthost , for derivery.  | Ŷ     |
| The only del                                     | ivered mail is the mail for local users. There is no network. | Ŷ     |
|                                                  |                                                               | ×     |
| General type o                                   | of mail configuration:                                        | ×     |
| 1qqqqqqqqqqqqqq                                  | เสนุจุจุจุจุจุจุจุจุจุจุจุจุจุจุจุจุจุจุจ                     | lqk × |
| ×                                                | No configuration                                              | × ×   |
| ×                                                | Internet Site                                                 | - × × |
| ×                                                | Internet with smarthost                                       | - × × |
| ×                                                | Satellite system                                              | - × × |
| ×                                                | Local only                                                    | - × × |
| <pre>mqqqqqqqqqqqqqqqqqqqqqqqqqqqqqqqqqqqq</pre> | <u>ุ่ดจดจดจดจดจดจดจดจดจดจดจดจดจดจดจดจดจดจดจ</u>               | ∣qj × |
| aaaaaaaaaaaaaaaaaaaaaaaaaaaaaaaaaaaaaaa          | aaaaaaaaaaaaaaaaaaaaaaaaaaaaaaaaaaaaaa                        | iqqqu |
| • ~ ~ ~ ~ ~ ~ ~ ~ ~ ~ ~ ~ ~ ~ ~ ~ ~ ~ ~          |                                                               |       |

#### **Kernel Version Warnung**

| Package configuration                                                                                                    |
|----------------------------------------------------------------------------------------------------|
| qqqqqqqqqqqqqqqqqqqqqqqqqqqqqqqqqqqqqq                                                                                                    |
|                                                                                                    |
|                                                                                                    |
|                                                                                                    |
|                                                                                                    |
|                                                                                                    |
|                                                                                                    |
|                                                                                                    |
| laqaqaqaqaqaqaqaqaqaqaqaqaqaqaqaqaqaqaq                                                                                                    |
| x                                                                                                    |
| This version of the GNU libc requires kernel version 3.2 or later. Older versions might work x the but are not officially supported. Please consider upprading your kernel |
| x                                                                                                    |
| ×<br>•                                                                                                    |
|                                                                                                    |
| _qqqqqqqqqqqqqqqqqqqqqqqqqqqqqqqqqqqqq                                                                                                    |
|                                                                                                    |
|                                                                                                    |
|                                                                                                    |
|                                                                                                    |
|                                                                                                    |
|                                                                                                    |
|                                                                                                    |
|                                                                                                    |
|                                                                                                    |
|                                                                                                    |
|                                                                                                    |
|                                                                                                    |
|                                                                                                    |
|                                                                                                    |

Bücher & Dokumente - https://jmz-elektronik.ch/dokuwiki/

Permanent link: https://jmz-elektronik.ch/dokuwiki/doku.php?id=start:linux:host-unlimited.de:installationsprozes&rev=1555161826

Last update: 2019/04/13 15:23

From: https://jmz-elektronik.ch/dokuwiki/ - Bücher & Dokumente